### 新規予約

HGV <u>クラブウェブサイト</u>にログイン。

画面上部の検索バーより、「場所またはリゾートで検索」、「チェックイン・チェックアウト」などの情報を入力し 検索する事ができます

| Hilton<br>GRAND VACATIONS | リゾート・   | クラブ・ | ポイント管理・    | オーナーシップ・        | クラブトラペラー         | サポート・      |       | 予約 | C440 - |
|---------------------------|---------|------|------------|-----------------|------------------|------------|-------|----|--------|
| 電話またはリソー                  | 1-2163  | 图 7  | ェックイン 国 ヨ  | エックアウト 朝間<br>リー | タイプバリアフ ・<br>ルーム | 合計 *<br>人数 | 予約タイプ |    | 政策     |
| すべてのリゾートをみる               | オープンシース | しをみる | ホームウィークをみる | プロモーションを        | <del>7</del> 8   |            |       | 6  |        |

# 例)「リゾート名」より、「ラグーン」で検索した場合。

## 例)「場所名」で「honolulu」検索した場合。

| HILTON<br>ND VACATIONS | リゾート・ | クラブ・ | ポイント管理・   | オーナーシップ | ・ クラブトラベラ           | 9- | サポート・ |       | 予約 | C 9 9 0 |
|------------------------|-------|------|-----------|---------|---------------------|----|-------|-------|----|---------|
| honolulu, Hawaii       |       | [] + | エックイン 圏 チ | エックアウド  | 部屋タイプ/バリアフ<br>リールーム | •  | 合計 ・  | 予約タイプ |    | RB      |

別方法、画面上部のメニュー「リゾート」選択時、表示されるリゾート候補地から地域を選択することもできます。 例)リゾートより、ハワイ - オアフ島を選んだ場合。

| アメリカ集内        |            | インターナショナル |       | 注目のリゾート              |                |
|---------------|------------|-----------|-------|----------------------|----------------|
| ハウィーオアフ語      | 2099~#-55F | 88        | 14650 |                      |                |
| 104-1040      | 309F       | -1917     |       |                      | and the second |
| 1/24-2248     | 992309-67  | スコットランド   |       |                      | ALC: NO        |
| 7/19          | 29         | /OL/OF,2  |       | 加速ホッパルーフェスト          | ARKING         |
| カリフォルニア       |            | 网络卡朗拉     |       | C 216 1. Dillt, Aper |                |
| III-3-9-2     |            |           |       |                      |                |
| 75>>>ac       |            |           |       |                      |                |
| 5:0:3         |            |           |       |                      |                |
| フロリダー大変家治界部   |            |           |       |                      |                |
| 2099-34508846 | 8          |           |       |                      |                |

# 選択地域でリゾートが絞り込まれます。 希望日程は「表示月を変更」から希望月を選択。

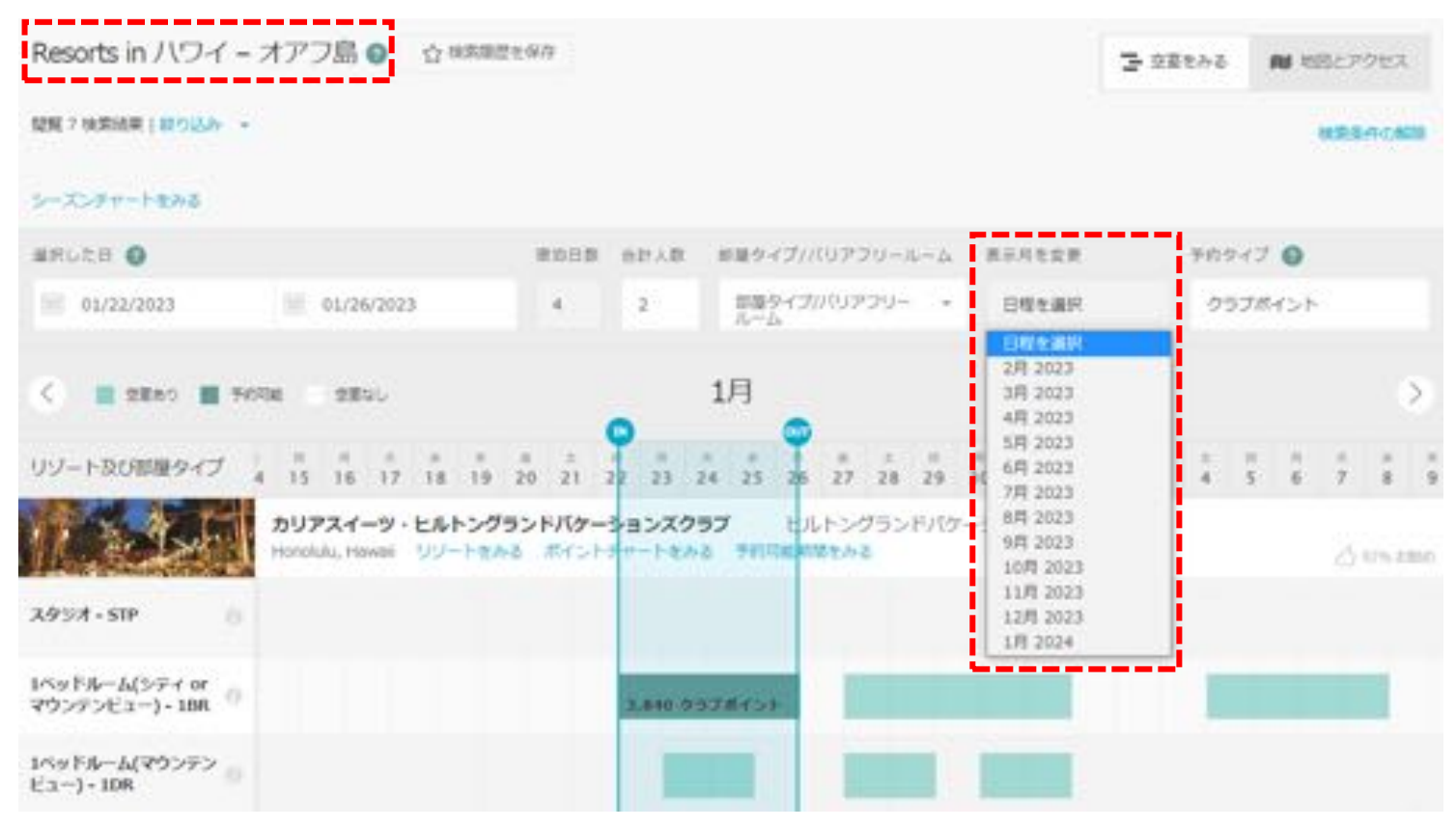

# Tip) 予約受付前の場合は以下のよう予約期間外となるため、現在の予約期間が表示されます。

| 《 # SEAS # MINE _ SEUL 10月      |                            |               |         |         |             |      |          |             |      |          |         |    |   |   |         |        |        | >      |                                                                 |
|---------------------------------|----------------------------|---------------|---------|---------|-------------|------|----------|-------------|------|----------|---------|----|---|---|---------|--------|--------|--------|-----------------------------------------------------------------|
| リゾート及び部屋タイプ                     | 2 U U<br>14 15 16          | 17 18 1       | 20      | ±<br>21 | 22 23       |      | 25<br>25 | 26 2        | 7 28 | 11<br>29 | л<br>30 | 31 | 1 | 2 | ::<br>3 | *<br>4 | 0<br>5 | л<br>б | $\begin{array}{ccc} \hat{\pi} & \hat{\pi} \\ 7 & 8 \end{array}$ |
| 11. SSF                         | カリアスイーツ<br>Honolulu, Hawai | <b>ヒルトングラ</b> | F.J.5   | -583    | 2095<br>275 | 7455 | 七儿日      | トングラ<br>をみる | 5177 | 7-5      | a>X     |    |   |   |         |        |        | 6      | 2% 2800                                                         |
| 2957-STP 0                      |                            |               | n 111   | 111.34  | 01/1        | 現    | 在の       | )予約         | 期間   | 120      | 122     |    |   |   |         |        |        |        |                                                                 |
| 1ベッドルーム(シティロ<br>マウンテンビュー)-188 0 |                            |               |         |         | 予           | 約可   | 能期       | 朝間          | をみ   | 3        | 023     | 59 |   |   |         |        |        |        |                                                                 |
| 1<9F#~&(?9>9> 0<br>E'1-)+108    |                            |               | × 1182  |         | se.         |      |          |             |      |          |         |    |   |   |         |        |        |        |                                                                 |
| 1ペッドルーム・プラス(オ<br>ーシャンビュー)・18P   |                            |               | a me    |         | di.         |      |          |             |      |          |         |    |   |   |         |        |        |        |                                                                 |
| 1<9FA-A-J-32(1<br>-572E3-)-109  |                            |               | (a 100) |         | et.         |      |          |             |      |          |         |    |   |   |         |        |        |        |                                                                 |

## 補足)オープンシーズン予約の場合

右上の、「予約タイプ」より「オープンシーズン」を選択するとポイントから現金表示に切り替わります。

オープンシーズン予約は、最低2泊からご予約が可能です。

| ARUER O                             |                                        | #30.0 B             | 811AR        | .##?        | etina          | 779-         | 4-0     | REALER | E  |   | 701 | 117    | 0       |   |       | 1  |
|-------------------------------------|----------------------------------------|---------------------|--------------|-------------|----------------|--------------|---------|--------|----|---|-----|--------|---------|---|-------|----|
| 01/30/2023                          | 02/01/2023                             | 2                   | 2            | 12P)        | 9-1 <i>7//</i> | 9729-        | . *     | 日間を潮り  | R. | į | *   | -35    | 5-X     | × |       |    |
| <                                   | 909a 98vu                              |                     |              | 1月          |                |              |         |        |    |   |     |        |         |   | ¢     | >  |
| リゾート及び部連タイプ                         | 4 15 16 17 18 15                       | 20 ži               | н л<br>22 23 | z4 25       | #<br>26        | 0 1<br>27 28 | п<br>29 | 30 31  | 2  | 3 | 4   | 8<br>5 | ^1<br>6 | 7 |       |    |
| 11 SOF                              | カリアスイーツ・ヒルトン・<br>Honolulu, Hawaii リワート | グランドバケー<br>いやる ポイント | ションズク        | 97<br>8 710 | EJST           | ->/5><br>240 | ドバク・    | ションズ   |    |   |     |        |         | ð | uice: | ić |
| スタジオ - STP (                        |                                        |                     |              |             |                |              |         |        |    |   |     |        |         |   |       |    |
| 1ベッドルーム(シティ or<br>マウンテンビュー) - 18R ( |                                        |                     |              |             |                |              |         | 1304   |    |   |     |        |         |   |       |    |
| 1ベッドルーム(マウンテン<br>ビュー) - 10R         |                                        |                     |              |             |                |              |         | 8304   |    |   |     |        |         |   |       |    |
| 1ペッドルーム・プラス(オ<br>ーシャンビュー) + 18P     |                                        |                     |              |             |                |              |         | 1304   |    |   |     |        |         |   |       |    |
| 1ペッドルーム・プラス(オ<br>ーシャンビュー)・10P       |                                        |                     |              |             |                |              |         | \$204  |    | 1 |     | 1      |         |   |       |    |

空室確認画面では入力した場所やリゾート、部屋タイプ別に薄緑色の帯状に空室状況が表示されます。 「IN」と「OUT」のアイコンはクリックをした状態で**左右に動かせます**ので、

予約希望の「チェックイン日」と「チェックアウト日」を指定し、薄緑色で表示されている空室を囲ってください。 空室がある場合、「IN」と「OUT」を合わせると予約に必要なポイント数が計算されます。

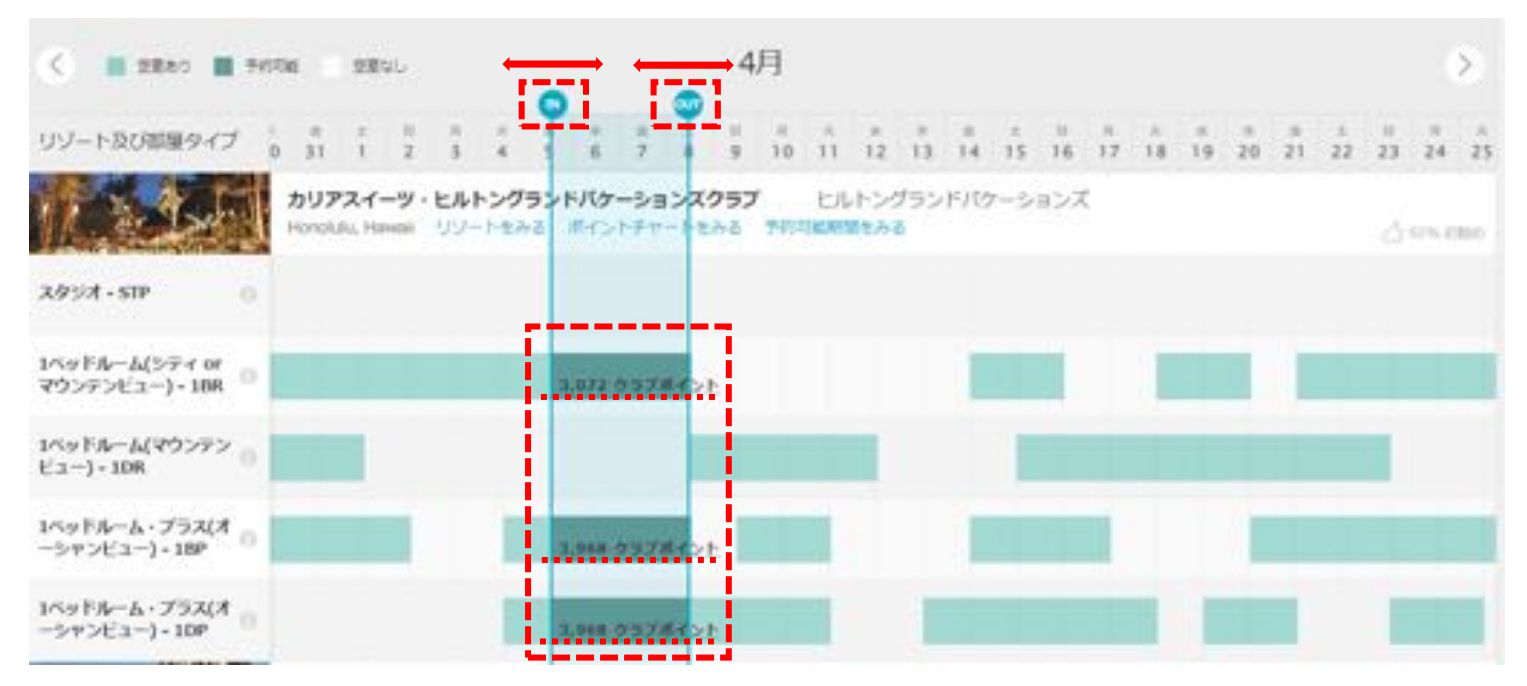

お部屋タイプと日程を確認し、表示されているポイント数の箇所をクリックすると「旅程の内容」が表示されます。 クラブポイント / ボーナスポイント / オープンシーズンそれぞれを指定する事も出来ます。

(表記はクラブポイントのみですが、セーブドポイントも含まれます)

「予約にすすむ」をクリックしてください。

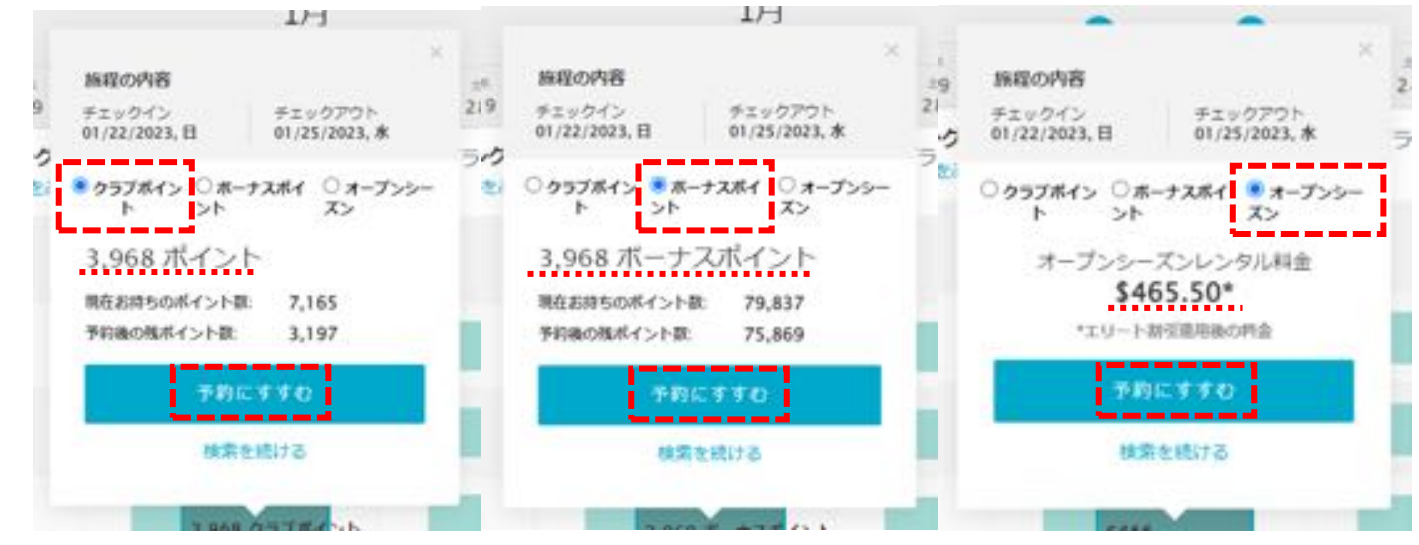

リゾート・アプデート情報が表示されます。

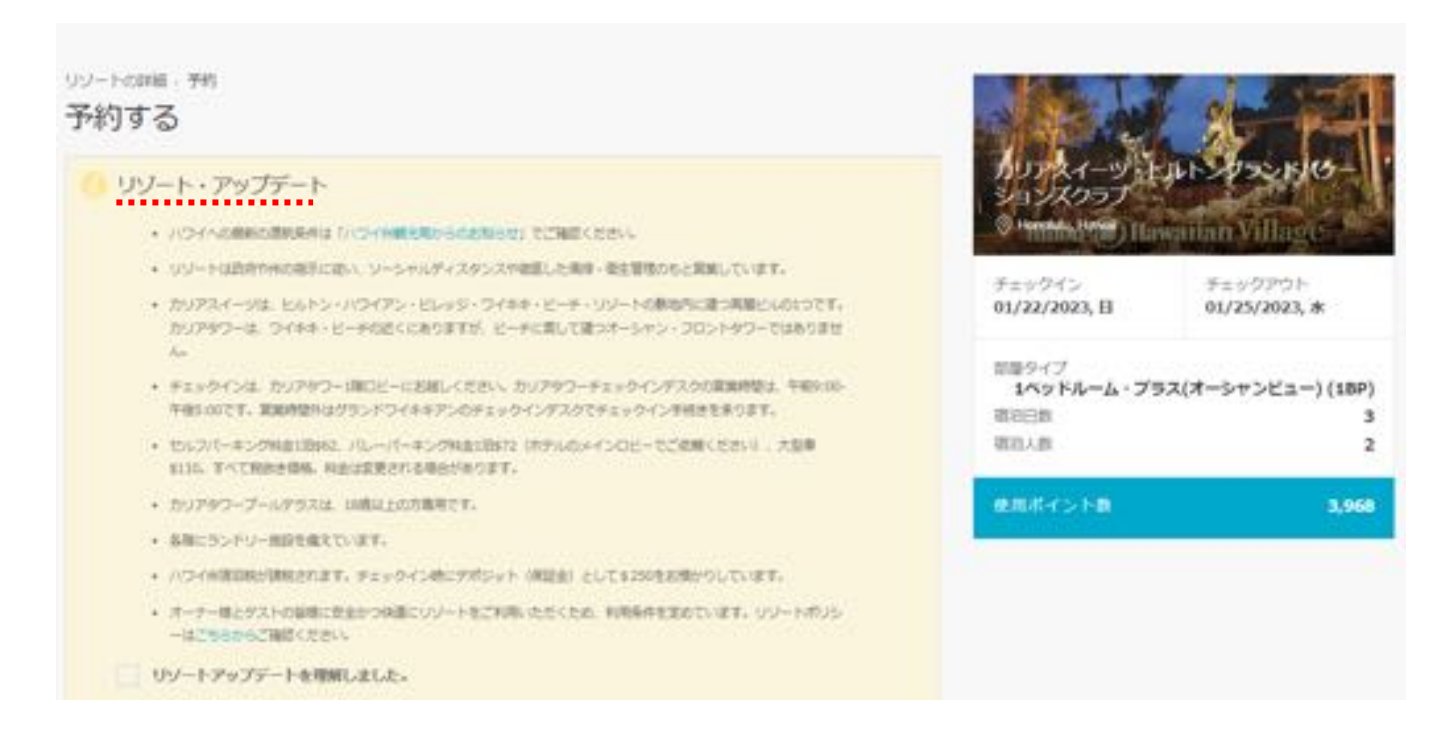

# 画面をスクロールし、各種確認事項のチェックボックスにチェックを入れてください。 「リゾート・アップデートを理解しました」にチェック。

オーナー様とゲストの皆様に安全かつ快適にリゾートをご利用いただくため、利用条件を定めています。リゾートポリシーはこちらからご確認ください。

✓ リゾートアップデートを理解しました。

「ポイントと部屋タイプを理解しました」にチェック。

1ベッドルーム・プラス(オーシャンビュー)(1BP) 広さ73平方メートル 宿泊定員 4名

#### 部屋の詳細

バルコニーのついた広い1ペッドルーム、1バスルームオーシャンビュースイートのマスターペッドルームには、キングサ イズペッド、シャワーとバスタブがついたスタンダードバスルームがあります。また広いリビングルーム、独立したダイ ニングエリア、ケーブルテレビ、プレイステーション3、クイーンサイズのソファーペッド、政策器付きのフルキッチンが あります。

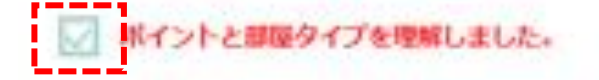

#### 「キャンセル規定と変更規定を理解しました」にチェック。

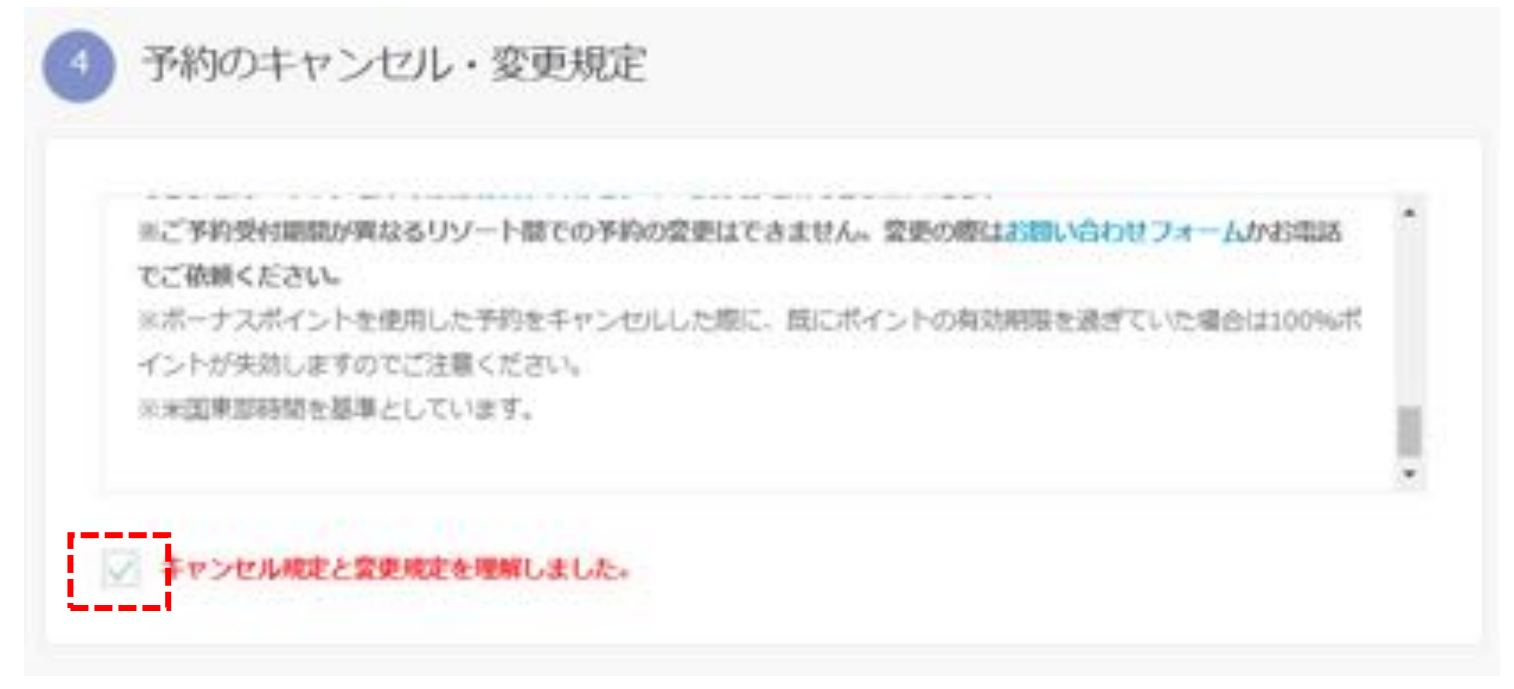

補足)「キャンセル・プロテクションの登録」は任意の有料オプションです。

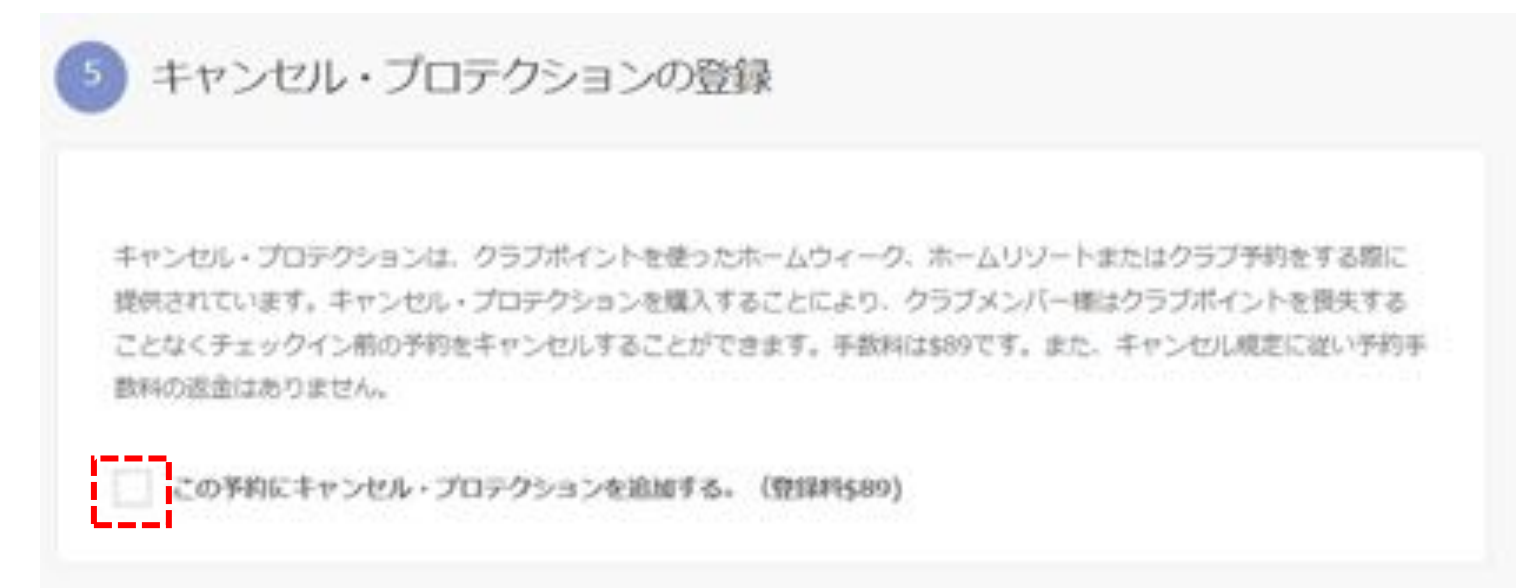

「支払い手続き」に予約手数料や選択したオプションの金額等が表示されます。 クレジットカード入力欄に必要情報を入力し、「予約する」をクリックしてください。

| • •••          |         | 12            |
|----------------|---------|---------------|
| キャンセル・プロテクションの | 23章     | \$89.         |
| 形的手数料          |         | \$0.          |
|                |         | 合計請示請: \$89.0 |
| クレジットカード名義     |         | クレジットカード番号    |
| クレジットカード名音     |         |               |
| 有动期限 (月)       | 有劲期限(年) |               |
|                | 2新で入力 ~ |               |
|                |         |               |

読み込み画面に切り替わりますので、 下記の様に「ご予約ありがとうございました」のメッセージが表示されます。

Reservation Confirmation . ご予約ありがとうございました。 @

予約の詳細に「予約確認番号」が表示されますので、これで予約は完了となります。 ※ご予約完了後に、予約確認書が自動送信されます。

| F的確認發导           | 予約日         |  |
|------------------|-------------|--|
| 97014005         | 2023年01月16日 |  |
| 口座所有者名           |             |  |
|                  |             |  |
| バリアフリー設備の部屋      |             |  |
| いいえ              |             |  |
| キャンセル・プロテクシ      |             |  |
| ヨン ◎ (() オリンナトレイ |             |  |

### 補足)予約確認は、右上メニューのアイコンより「予約」を選択

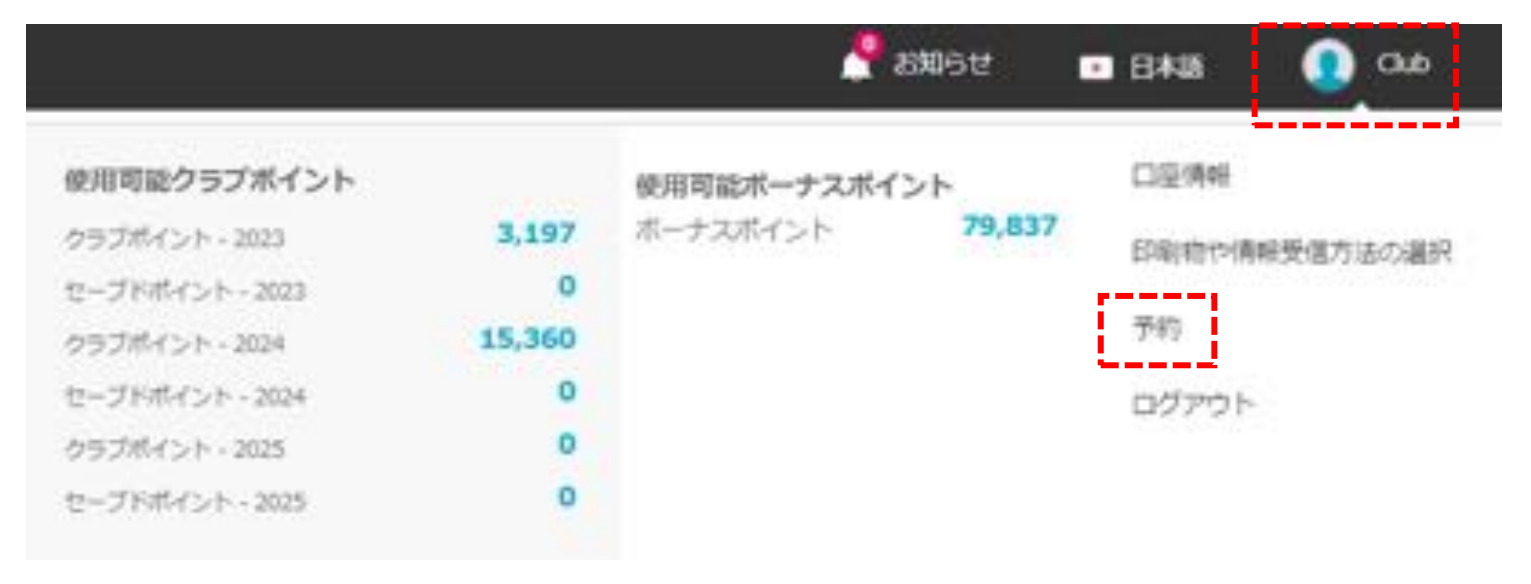

## 「将来の予約」で確認できます。

|              |                                              |                                                | 2005                   | <ul> <li>B#48</li> </ul> | 💽 Oub   | ログアウト |
|--------------|----------------------------------------------|------------------------------------------------|------------------------|--------------------------|---------|-------|
| Hilton 99-5+ | クラブ・ ポイント管理・ :                               | キーナーシップ・                                       | クラブトラヘラー               | サポート・                    |         |       |
|              | 予約履歴                                         |                                                |                        |                          |         |       |
| Club様、こんにちは! | 将来の予約                                        |                                                |                        |                          |         |       |
| プロフィール構築     | W# 1                                         | チェックイン<br>2023年01月22日                          | チェックアウト<br>2023年01月25日 | a                        |         |       |
| 97.62        | 12.35                                        | 部屋タイプ<br>1ペッドルーム・プラ                            | ラス(オーシャンビュ             |                          | ダストロロ   |       |
|              | to Bre-we -                                  | 一)<br>(1)(1)(1)(1)(1)(1)(1)(1)(1)(1)(1)(1)(1)( |                        | 2                        | PROES   |       |
|              | Automation Vill                              | ポイント<br>予約線防衛号<br>17線をみる                       | 3,94<br>9701400        | 18<br>25                 | 学的の中ヤンも | 56    |
|              | T                                            | チェックイン<br>2023年07月21日                          | チェックアウト<br>2023年07月24  |                          | ダスト音楽   |       |
|              |                                              | 部線タイプ 14<br>間泊人数                               | ベッドルーム・プラ              | 2                        | +80E9   | 1     |
|              | ン・ビルトングランド<br>パケーションズクラブ<br>② HOTCHANG HORES | ポイント<br>今日建立番号<br>目目目をみる                       | 8,93<br>9691500        | 28                       | 予約のキャンも | De    |

補足)予約完了時に、ログインされているメールアドレスに予約確認書が自動送信されます。